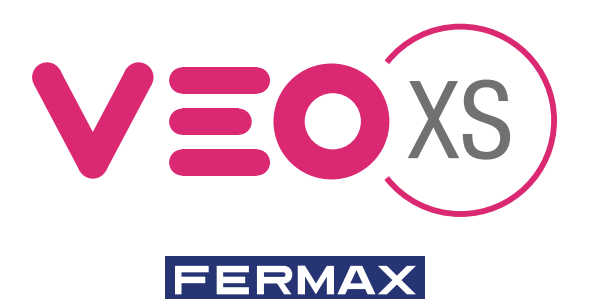

MONITOR VEO XS DUOX DUOX VEO XS MONITOR MONITEUR VEO XS DUOX DUOX VEO XS MONITOR MONITOR VEO XS DUOX

GUÍA INICIO RÁPIDA QUICK START GUIDE GUIDE DE MISE EN MARCHE RAPIDE SCHNELLSTARTANLEITUNG GUIA DE INICIAÇÃO RAPIDA

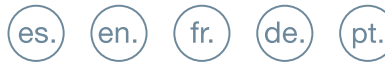

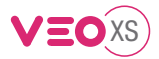

# GUÍA INICIO DEL **MONITOR VEO XS DUOX** BOTONES CONTROL

| (#16764422) |       | Menú digital para ajustes y configuración de parámetros internos.       |
|-------------|-------|-------------------------------------------------------------------------|
|             |       | (Si el monitor está programado).                                        |
|             |       | En conversación, pulsar para abrir la puerta.                           |
|             |       | En reposo, llamada al conserje (si existe conserjería).                 |
|             | (F1)  | Función auxiliar (consulte con su instalador).                          |
| ° (FI) (II) |       | En reposo, pulsar y se visualiza en pantalla la posibilidad de realizar |
|             |       | autoencendido con diferentes placas. Pulsando secuencialmente           |
|             |       | Placa 0, Placa 1, Placa General, (según disponibilidad de placas).      |
|             | (ore) | Activación de audio y colgado (funcionamiento manos libres).            |
|             |       |                                                                         |

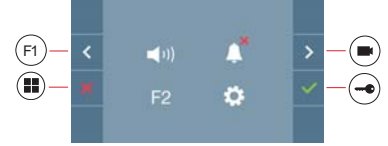

El monitor VEO XS incorpora un menú OSD que se gestiona a través de los pulsadores del monitor para acceder a las funciones de uso y programación del terminal. Los iconos visualizados en pantalla se manejan con los pulsadores correspondientes ubicados en el monitor.

es

# **CONFIGURACIÓN COMO PLACA MÁSTER**

**Pulsar el botón SW1** 3 veces consecutivas rápidas. Transcurridos 2 segundos, se oirá un tono de confirmación, y se activará la placa máster. Una vez terminada la programación de los monitores, se recomienda desactivar la placa MÁSTER, **pulsando el botón SW1** 3 veces consecutivas.

# CÓMO PROGRAMAR EL MONITOR VEO XS

#### 1. INSTALAR

#### Monitor alimentado por primera vez.

El led azul parpadeando muy lento indica que el monitor está sin programar.

#### 2. ENTRAR MENÚ PROGRAMACIÓN

Pulsar el botón (III) para acceder al «menú de programación».

#### PROGRAMACIÓN DESDE PLACA

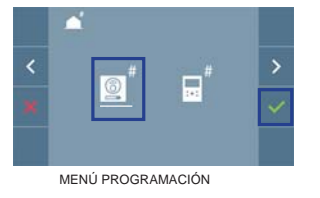

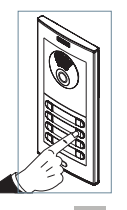

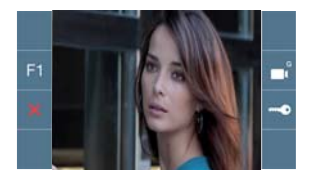

(F1)

PERMAN

Seleccionar que el icono 📓 y confirmar con 🔽 , (se escucha un bip en el monitor).

Pulsar desde la placa el pulsador correspondiente (código de llamada para ese monitor). Se produce un tono de llamada diferente, confirmando la programación del monitor. Transcurridos unos segundos el monitor vuelve a reposo.

#### PROGRAMACIÓN DESDE EL MONITOR

# Image: A marked of the second second sec

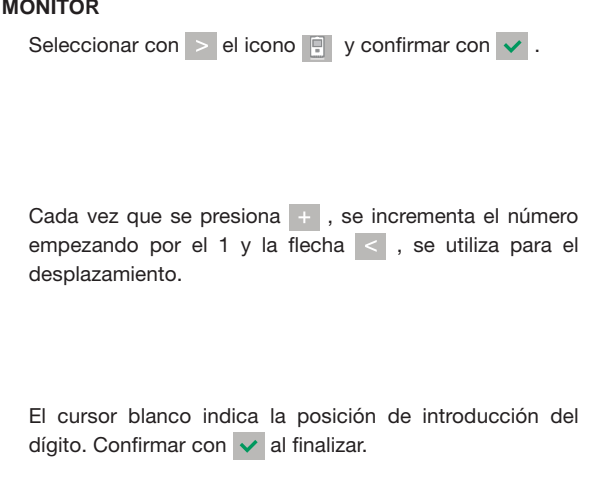

DUOX FERMAX

CONFIRMAR

#### 3. AJUSTES DE MONITOR AJUSTES VÍDEO

Teniendo imagen en el monitor al pulsar el botón (), (o al recibir una llamada sin descolgar), pulsar la tecla () para mostrar los **ajustes de video**.

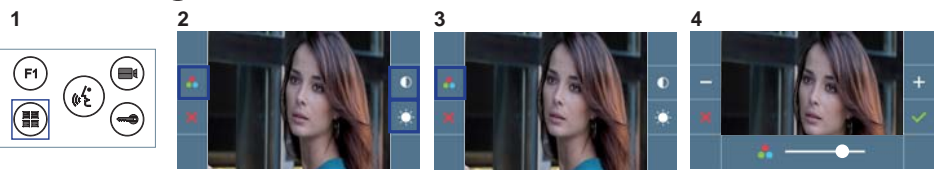

Seleccionar la opción del ajuste e ir aumentando o decrementando con + y - .

#### AJUSTES AUDIO

Durante el tiempo que está abierto el canal de audio pulsar el botón (III) y aparecerá en pantalla el menú para dicho ajuste.

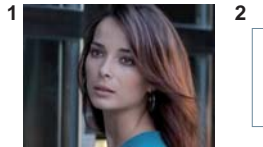

| F1 | (sta) | 3 |
|----|-------|---|
|    |       |   |

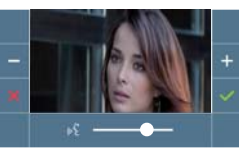

Ir aumentando o decrementando con + y - , hasta obtener la regulación deseada.

Nota: Tiempo de conversación máximo: 90 segundos.

# CARACTERÍSTICAS TÉCNICAS MONITOR (Pantalla OSD TFT 4.3")

| Alimentación                         | 18 Vdc                       |
|--------------------------------------|------------------------------|
| Consumo en reposo                    | 30 mA                        |
| Consumo máximo                       | 370 mA                       |
| Consumo máximo (con bucle inductivo) | 850 mA                       |
| Temperatura de funcionamiento        | [-5º , +40ºC] / [23º, 104ºF] |

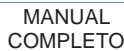

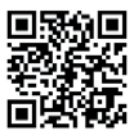

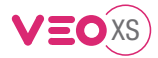

# START GUIDE FOR MONITOR VEO XS DUOX CONTROL BUTTONS

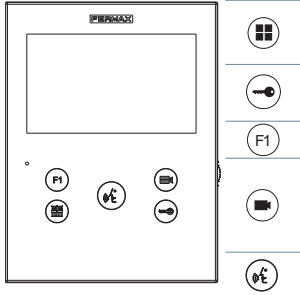

| ) | Digital menu for internal parameter settings and confi guration.<br>(When the monitor has already been programmed) |
|---|----------------------------------------------------------------------------------------------------|
| 2 | In conversation, press to open the door.                                                                           |
| 9 | In standby, call to guard unit (if applicable).                                                                    |
| ) | Auxiliary function, (contact your installer).                                                                      |
|   | In standby, press and it displays the option of auto-starting with                                                 |
| ) | different panels. By sequentially pressing Panel 0, Panel 1, General                                               |
|   | Panel, (depending on the available panels).                                                                        |

Audio activation and hang-up (hands-free functions).

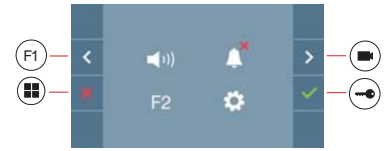

VEO XS monitor incorporates an OSD menu that is managed via the monitor's push buttons to access the terminals'user and programming functions. The icons displayed are managed with the corresponding buttons located on the monitor.

#### CONFIGURING AS MASTER PANEL

Press the SW1 button 3 consecutive times quickly. After 2 seconds, a confirmation tone is heard, and the master panel is activated. Once having completed the monitors' programming, we recommend deactivate the MASTER panel by pressing the SW1 button 3 consecutive times.

# HOW TO PROGRAM VEO XS MONITOR

#### 1. INSTALL

#### Monitor powered for the first time.

The blue led blinking slowly indicates that the monitor has not been programmed.

#### 2. ENTER PROGRAMMING MENU

Press the (I) button to access the «programming menu».

#### PROGRAMMING FROM THE PANEL

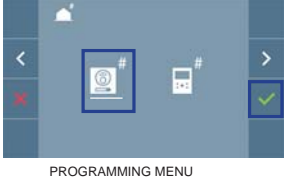

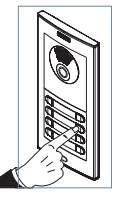

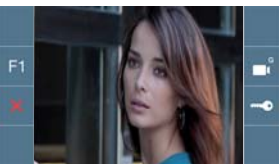

Select the 📃 icon and confirm with 🗸 , (you hear a beep in the monitor).

Enter the calling code for this monitor from the panel (calling code for this monitor). A different call tone sounds, confi rming the monitor's programming. After a few seconds the monitor returns to standby.

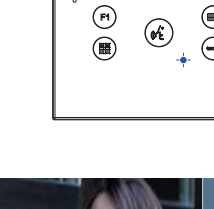

F 8764/920

er

#### PROGRAMMING FROM THE MONITOR

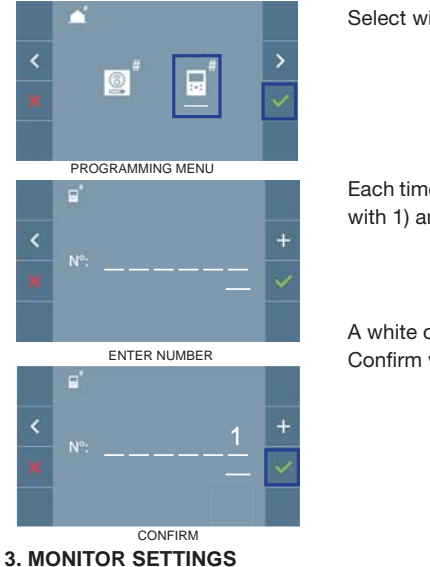

Select with > the 👎 icon and confirm with 🗸 . Each time the + is pressed the number increases (starting with 1) and the < arrow is used for moving the cursor

DUOX FERMAX

A white cursor indicates where the digit will be entered. Confirm with v to complete.

# **VIDEO SETTINGS**

With an image on the monitor, by pressing the button (**•**) (or upon receiving a call without picking up), press the (H) key to show the video settings.

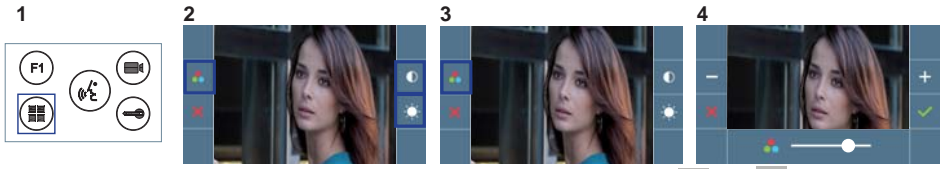

Select the settings option and increase or decrease with + and - .

# **AUDIO SETTINGS**

While the audio channel is open, press the (III) button and a menu screen appears for this setting.

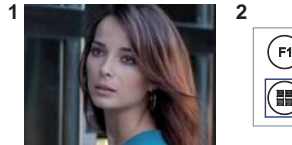

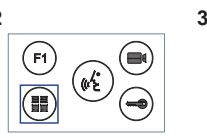

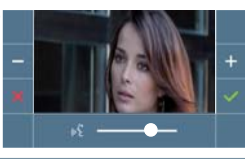

Increase or decrease + and -, until with obtaining the desired regulation.

Notice: Maximum conversation time: 90 seconds.

# MONITOR TECHNICAL CHARACTERISTICS (OSD TFT 4.3" Screen)

| Power supply                              | 18 Vdc                       |
|-------------------------------------------|------------------------------|
| Standby consumption                       | 30 mA                        |
| Maximum consumption                       | 370 mA                       |
| Maximum consumption (with Inductive loop) | 850 mA                       |
| Operating temperature                     | [-5º , +40ºC] / [23º, 104ºF] |

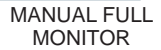

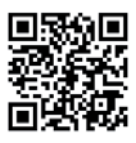

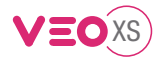

# GUIDE DE MISE EN MARCHE DU **MONITEUR VEO XS DUOX** BOUTONS DE COMMANDE

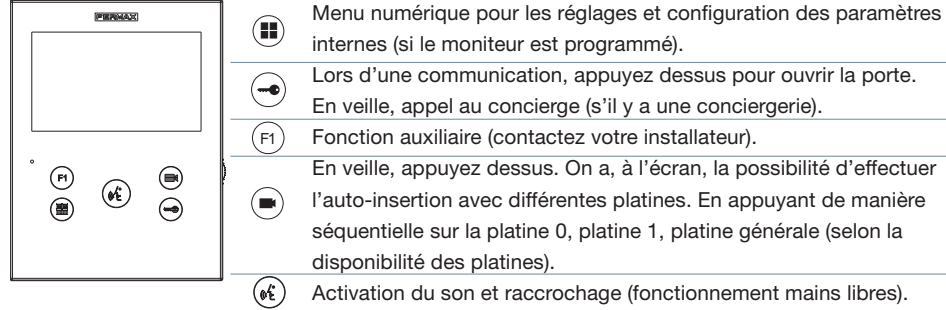

Le moniteur VEO XS intègre un menu OSD qui est géré à l'aide des boutonspoussoirs du moniteur afi n d'accéder aux fonctions d'utilisation et de programmation du terminal. Les icônes qui apparaissent à l'écran se manipulent à l'aide

des boutonspoussoirs correspondants du moniteur.

#### **CONFIGURATION EN TANT QUE PLATINE MASTER**

Appuyez sur le bouton SW1 rapidement 3 fois de suite. Au bout de 2 secondes, une tonalité de confirmation est émise et la platine master est activée. Une fois la programmation des moniteurs terminée, il est recommandé désactivez la platine MASTER en appuyant sur le bouton SW1 3 fois de suite.

# COMMENT PROGRAMMER LE MONITEUR VEO XS

#### 1. INSTALLATION

#### Moniteur alimenté pour la première fois.

La DEL bleu qui clignote lentement indique que le moniteur n'est pas programmé.

#### 2. ENTRER DANS LE MENU PROGRAMMATION

Appuyez sur le bouton (I) pour accéder au « menu de programmation».

#### PROGRAMMATION À PARTIR DE LA PLATINE

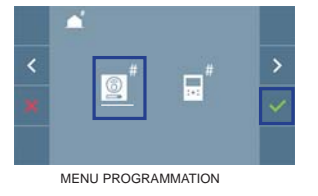

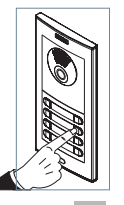

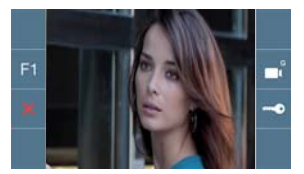

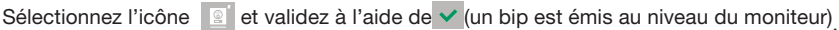

Appuyez, sur la platine, sur le bouton-poussoir correspondant (code d'appel pour ce moniteur). Une tonalité d'appel différente est émise, ce qui confirme que le moniteur est programmé. Au bout de quelques secondes, le moniteur retourne en veille.

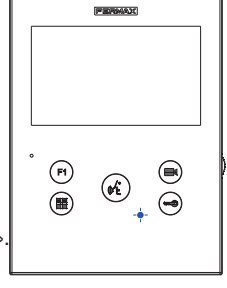

fr.

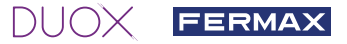

#### PROGRAMMATION À PARTIR DU MONITEUR

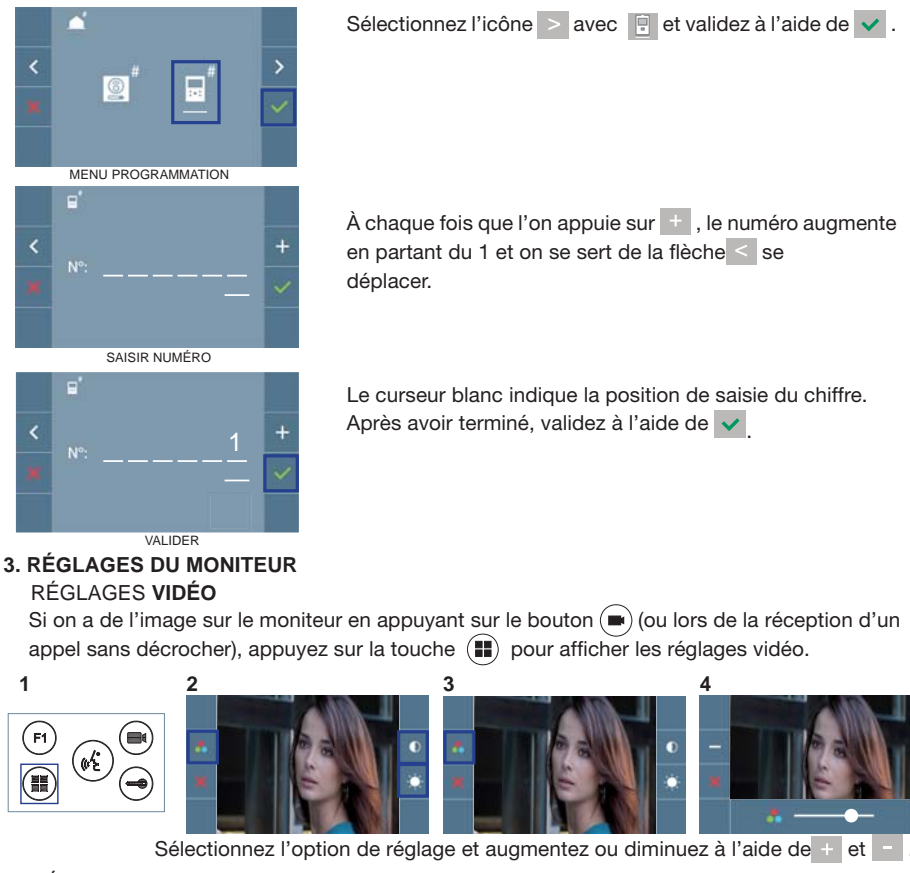

## **RÉGLAGES** AUDIO

1

F1

Pendant que le canal audio est ouvert, appuyez sur le bouton (1) et le menu pour ce réglage apparaîtra à l'écran.setting.

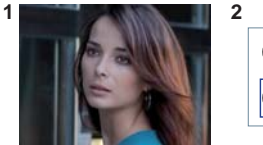

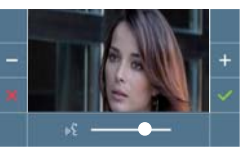

Augmentez ou diminuez à l'aide de + et - jusqu'à obtenir le réglage souhaité.

Remarque : temps maximal de communication : 90 secondes.

# CARACTÉRISTIQUES TECHNIQUES MONITEUR (écran OSD TFT 4.3")

| Alimentation                              | 18 Vdc                       |
|-------------------------------------------|------------------------------|
| Consommation en veille                    | 30 mA                        |
| Maximum Consommation                      | 370 mA                       |
| Maximum Consommation (boucle à induction) | 850 mA                       |
| Température de service                    | [-5º , +40ºC] / [23º, 104ºF] |

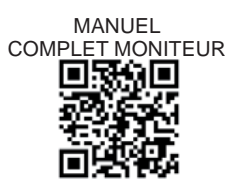

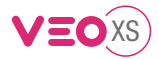

# SCHNELLANLEITUNG VEO XS DUOX MONITOR BEDIENTASTEN

| (PRPMAZ)  |      |
|-----------|------|
|           | (F1) |
| ° P (st ) |      |
|           | (0E) |

Digitales Menü zur Vornahme der Einstellung und Konfi guration der internen Parameter. (Falls der Monitor programmiert ist.)

Im Sprechmodus drücken, um die Tür zu öffnen. Im Bereitschaftsmodus

- kann der Portier angerufen werden(falls eine Portierzentrale vorhanden ist).
- Zusatzfunktion (fragen Sie den Installateur). Im Bereitschaftsmodus drücken, um auf dem Bildschirm die Eigenstartoption
- der jeweiligen Türstationen einzublenden. Dazu abwechselnd Türstation 0, Türstation 1 und Haupttürstation (gemäß Verfügbarkeit der Türstationen) drücken.

Aktivierung Audio- und Aufl egenfunktion (Freisprechbetrieb).

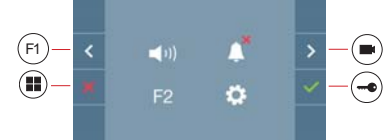

Der Monitor VEO XS enthält ein OSD-Menü, das über die Monitortasten bedient werden kann, um die Betriebs- und Programmierfunktionen der Sprechstelle aufzurufen. Die auf dem Bildschirm angezeigten Symbole werden mit den entsprechenden Monitortasten bedient.

# KONFIGURATION ALS MASTER-TÜRSTATION

Die SW1-Taste dreimal schnell hintereinander drücken. Nach Ablauf von zwei Sekunden ertönt ein Bestätigungston und die Master-Türstation wird aktiviert. Nachdem die Programmierung der Monitore beendet ist, empfehlen wir durch dreimaliges Drücken der SW1-Taste die MASTER-Türstation deaktivieren.

# PROGRAMMIERUNG DES VEO XS MONITORS

#### 1. INSTALLIEREN

#### Erstmaliges Anschließen des Monitors an den Strom.

Die blau langsam blinkende LED zeigt an, dass der Monitor noch nicht programmiert wurde.

# 2. MENÜ PROGRAMMIERUNG AUFRUFEN

Die Taste (III) drücken, um den "Programmiermodus" aufzurufen.

# PROGRAMMIERUNG ÜBER DIE TÜRSTATION

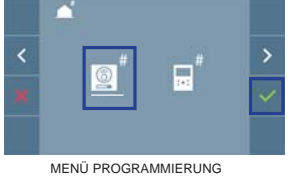

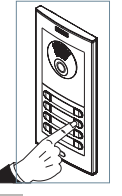

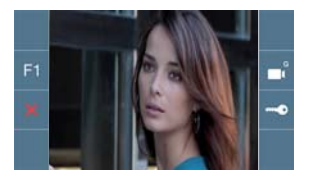

Das Symbol

auswählen und mit v bestätigen (der Monitor gibt einen Signalton aus).

An der Türstation die entsprechende Taste drücken (Klingelkode für diesen Monitor). Ein unterschiedlicher Klingelton signalisiert dabei, dass der Monitor programmiert wurde. Nach Ablauf von einigen Sekunden kehrt der Monitor in den Bereitschaftsmodus zurück..

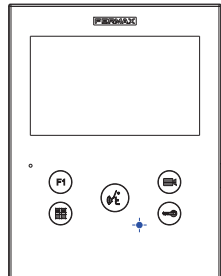

de

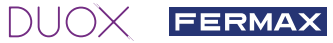

# PROGRAMMIERUNG ÜBER DEN MONITOR

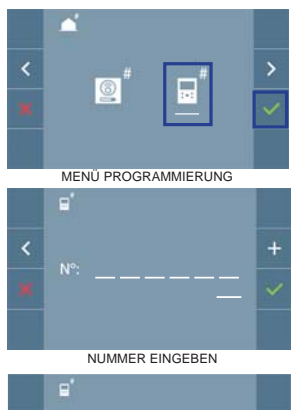

Mittels ≥ das Symbol 🗉 wählen und mit 💙 bestätigen.

Jedes Mal, wenn + gedrückt wird, nimmt der Zahlenwert (beginnend bei 1) um 1 zu. Mithilfe der Pfeiltaste < skann man sich zur nächsten Zeile bewegen.

Der weiße Cursor zeigt die Ziffer an, die geändert werden kann. Mit verbestätigen, nachdem der Vorgang beendet ist.

BESTÄTIGEN

#### 3. MONITOREINSTELLUNGEN VIDEOEINSTELLUNGEN

Wenn ein Bild auf dem Monitor eingeblendet wird (oder bei einem eingehenden Anruf ohne abzunehmen) zuerst die Taste 
und anschließend die Taste drücken, um die Videoeinstellungen einzublenden.

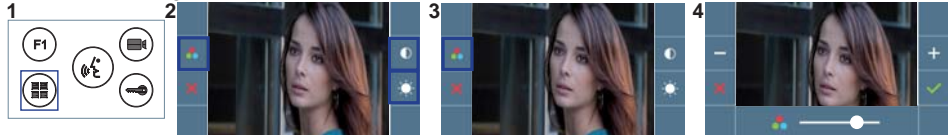

Die gewünschte Option auswählen und die Einstellungen mit den Tasten + und - erhöhen oder verringern.

#### AUDIOEINSTELLUNGEN

Während der Audiokanal geöffnet ist, die Taste (III) drücken, um die Menüfunktionen dieser Einstellung aufzurufen.

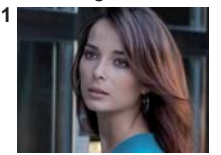

| 2 |      |   |
|---|------|---|
|   | (F1) |   |
|   |      |   |
|   |      | O |

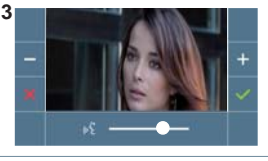

Mithilfe der Tasten + und - können die Einstellungen entsprechend angepasst werden.

Hinweis: Maximale Gesprächsdauer: 90 Sekunden.

#### TECHNISCHE EIGENSCHAFTEN MONITOR (3,5" Flachbildschirm mit Bildschirmanzeige OSD)

| Stromversorgung                            | 18 Vdc                       |           |
|--------------------------------------------|------------------------------|-----------|
| Stromverbrauch im Bereitschaftsmodus       | 30 mA                        |           |
| Stromverbrauch maximal                     | 370 mA                       |           |
| Stromverbrauch maximal (nduktionsschleife) | 850 mA                       |           |
| Betriebstemperatur                         | [-5° , +40°C] / [23°, 104°F] | e se texa |

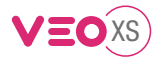

# GUIA DE INICIAÇÃO DO **MONITOR VEO XS DUOX** BOTÕES DE CONTROLO

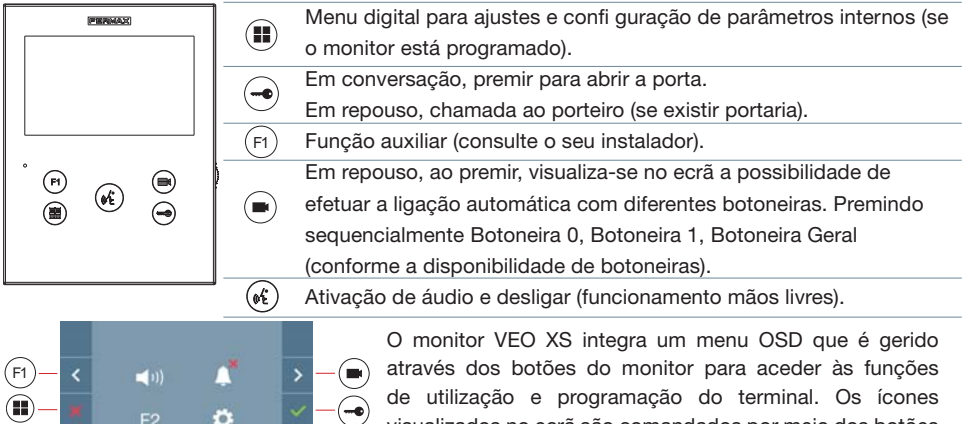

#### **CONFIGURAR COMO BOTONEIRA MASTER**

**Premir rapidamente o botão SW1** 3 vezes consecutivas. Passados 2 segundos, ouve-se um som de confi rmação, ativando-se a botoneira **master.** Depois de concluída a programação dos monitores, recomenda-se desativar a botoneira MASTER, **premindo o botão SW1** 3 vezes consecutivas.

visualizados no ecrã são comandados por meio dos botões

correspondentes localizados no monitor.

# COMO PROGRAMAR O MONITOR VEO XS

#### 1. INSTALAR

Monitor alimentado pela primeira vez. O LED azul a piscar lento indica que o monitor não está programado.

#### 2. ENTRAR NO MENU DE PROGRAMAÇÃO

Premir o botão (III) para aceder ao «menu de programação».

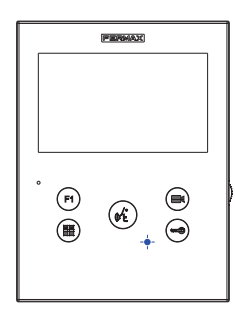

pt

#### PROGRAMAÇÃO A PARTIR DA BOTONEIRA

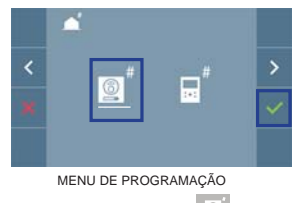

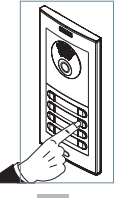

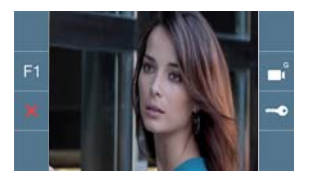

Selecionar o ícone 🖳 e confi rmar com 🗸 (ouve-se um bip no monitor).

A partir da botoneira, premir o botão correspondente (código de chamada para esse monitor). Ouve-se um som de chamada diferente, confi rmando a programação do monitor. Passados alguns segundos, o monitor entra de novo em repouso.

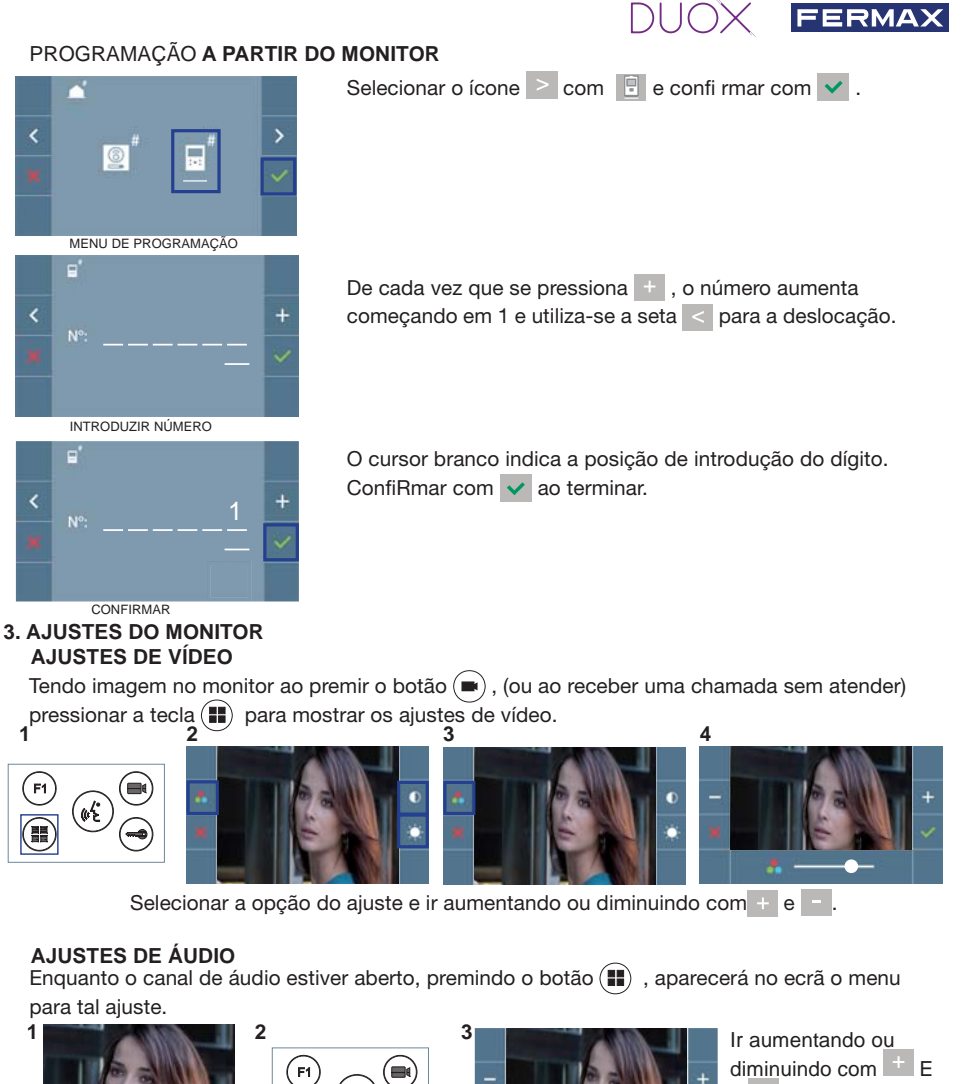

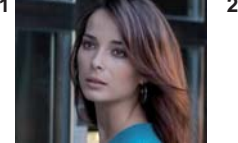

| 2 |      |            | 3 |
|---|------|------------|---|
|   | (F1) |            |   |
|   |      |            |   |
|   |      | $\bigcirc$ |   |

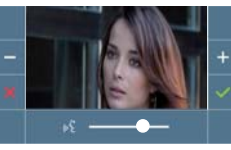

Ir aumentando ou diminuindo com + E e , até obter a regulação desejada.

Nota: Tempo máximo de conversação: 90 segundos.

# CARACTERÍSTICAS TÉCNICAS DO MONITOR (Ecrã OSD TFT 3,5")

| Alimentação                        | 18 Vdc                      |
|------------------------------------|-----------------------------|
| Consumo em repouso                 | 30 mA                       |
| Consumo maximo                     | 370 mA                      |
| Consumo máximo (circuito indutivo) | 850 mA                      |
| Temperatura de funcionamento       | [-5°, +40°C] / [23°, 104°F] |

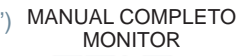

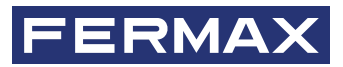

Avd. Tres Cruces, 133 46017 Valencia Spain

Para más información, visitar www.fermax.com Contacto: tec@fermax.com / www.fermax.com/contact

For extended information, visit www.fermax.com Contact: tec@fermax.com / www.fermax.com/contact

Pour de plus amples renseignements, rendez-vous sur www.fermax.com Contact : tec@fermax.com / www.fermax.com/contact

> Für weitere Information siehe www.fermax.com Kontakt: tec@fermax.com / www.fermax.com/contact

Para informação detalhada, visite www.fermax.com Contacto: tec@fermax.com / www.fermax.com/contact